## SmartRem 表示データの更新

1. SmartRem の表示データ更新

SmartRem の表示データの更新手順を示します。

2. 概要

SmartRem 表示データの更新が必要になった場合、以下の手順で更新して下さい。

- 3. 事前準備
  - ① 表示データを更新したい SmartRem のバージョンを確認します。
    - SmartRem が接続されている LAN と同一 LAN に接続されているパソコンから SmartRem に接続します。SmartRem の IP アドレスが不明の場合は、SmartRem 検出ツール "SmartRemDiscover.exe"を使用して SmartRem を検出します。
      ※SmartRemDiscover.exe の使い方は本文書の備考欄に記載してあります。
    - 「操作」タブをクリックして画面を表示します。右側上部に表示されている StackVersionの最後に表示されている sr\*\*\*を確認し、メモします。この3ケタの 数字が SmartRemのファームウェアバージョンです。

| S Infosocket Remote Control           |                                  |                                                   |  |  |
|---------------------------------------|----------------------------------|---------------------------------------------------|--|--|
|                                       | れていない通信   192.168.1.211/cont.htm | 🖈 😕 🗉 🔿 🐡 01   😗 🗄                                |  |  |
| - 🏥 アプリ 🌆 翻訳 📃 ビジネス                   | 📕 smart 📕 TRIM 📕 競合 🔱 Mic        | rochip > > この他のブックマーク                             |  |  |
| SmartRem                              |                                  |                                                   |  |  |
| ようこそ,                                 |                                  | Infosocket Remote Control                         |  |  |
| トップ                                   | ようこそ!                            |                                                   |  |  |
| 现作                                    | 10.05                            |                                                   |  |  |
| カメラ1                                  | 操作: (境作はアイコンクリック)                | Local Date & Time:<br>Sunday Sebruary 0.2020.0144 |  |  |
| カメラ2                                  | 1 エアコン ON                        | 18:14:15                                          |  |  |
| 基本設定                                  |                                  | Up time: Sunday,February 2,2020<br>23:57 0 0      |  |  |
| 操作設定                                  |                                  |                                                   |  |  |
| センサー設定                                |                                  | ハートヒート:                                           |  |  |
| カメラ登録                                 |                                  | ●メール送信                                            |  |  |
| 管理者設定                                 |                                  | 室内温湿度 +16.2C 42%                                  |  |  |
| ダイナミックDNS                             |                                  |                                                   |  |  |
| メール設定                                 |                                  |                                                   |  |  |
| ネットワーク設定                              |                                  |                                                   |  |  |
| SmartRemについて                          |                                  |                                                   |  |  |
|                                       |                                  |                                                   |  |  |
| Copyright © 2019 Infosocket Co., LTD. |                                  |                                                   |  |  |

- ② スマートフォンから接続する場合のパスワードを確認します。
  - パソコンから接続した SmartRem の「操作設定」タブをクリックして画面を表示します。ログイン画面が表示された場合は、SmartRem の管理者として登録されているユ ーザー名とパスワードを使用してログインします。SmartRemの管理者 IDの初期値(出 荷時)は、ユーザー名、パスワード共に admin です。管理者 ID のパスワードを忘れ た場合は、管理者 ID のユーザー名、パスワードを初期値に戻します。

Copyright (C) 2018 InfoSocket Co. Ltd.. All Rights Reserved.

※管理者 ID のユーザー名、パスワードを初期値に戻す方法は、本文書の備考欄に記載してあります。

| S Infosocket Remote Control            | × +                                                                |
|----------------------------------------|--------------------------------------------------------------------|
|                                        | きれていない通信   192.168.1.211/protect/cb 🛧 🕗 🤳 🦲 😇 01   💟               |
| 計 アブ <b>動 部 単 ビジネス</b><br>SmartRemについて | Smart     TRM     資金     Microchip     P     その他のフックマ       挑腸番号 1 |
|                                        | 点灯開始時間 設定しない。   点灯帯7時間 設定しない。   値先射部 設定しない。   時間設定                 |
|                                        | ユーザーー覧                                                             |
|                                        | ユージー ユーザー<br>1 ●<br>2 ○<br>3 スマホ運動/(スワード 01234567                  |
|                                        | Select User No. 1<br>ユーザー名(10):<br>パスワード(9):<br>パスワード確認:           |
|                                        | ユーカー高路                                                             |

● ユーザー一覧に表示されている"スマホ画面パスワード"をメモします。

- ファームウェアに対応した表示データをインフォソケットの download サイトから入手します。
  - http://smartrem.jp/download.html ページに接続し、メモしているファームウェア バージョンに対応した表示データを入手します。
- 4. 表示データ更新
  - ① パソコンから SmartRem に接続し、SmartRem を表示します。
  - SmartRem が表示されている Web ブラウザのアドレス表示欄に表示されているアドレスを 以下のように変更機 Enter キーを押します。
    192, 168, 110, 211/webupload

(192.168.110.211 の部分は SmartRem 設置状況により異なります。数字(IP アドレス)の 後ろに/webupload を加えます。)

③ SmartRem の表示データ更新画面 "Web Image Upload"が表示されます。ファイル選択ボ タンをクリックしインフォソケットの download サイトから入手した表示データを選択し ます①。(選択したファイル名が右側に表示されます。2)

| S 192.168.1.211/webupload X + X                                    |
|--------------------------------------------------------------------|
| 🗧 🔶 😋 🛕 保護されていない通信   192.168.1.211/webupload 😙 😕 📑 👼 💶   😗 🚦       |
| 🔢 アプリ 🂵 翻訳 📕 ビジネス 📕 smart 📕 TRIM 📕 競合 🤷 Microchip 🛛 👋 📕 その他のブックマーク |
|                                                                    |
|                                                                    |
| WED Towney Unloyd                                                  |
| WEB Image Opload                                                   |
| ファイルを選択 sr_125s_n.bin Upload                                       |
| (1) (2) (3)                                                        |
|                                                                    |
|                                                                    |
|                                                                    |
|                                                                    |
|                                                                    |
|                                                                    |
|                                                                    |
|                                                                    |
|                                                                    |
|                                                                    |
|                                                                    |
|                                                                    |
|                                                                    |
|                                                                    |

- ④ Upload ボタンをクリックします。ファイルのアップロードが始まります。③
- ⑤ アップロードが完了すると "Web Update Successful" と表示されます。"Site main page" をクリックすると SmartRem のトップページに戻ります。 ※この時点で表示データの更新は完了しています。 ※ファームウェアと表示データのバージョンが合わない場合でも "ようこそ"のトップ ページは表示されます。 ※表示データを更新しても設定データは初期化、変更されません。 ※スマートフォン側は必ずストレージデータ/サイトデータの初期化を実施して下さい。
- 5. スマートフォン側の処理
  - ① 画面上のアイコンを消す
    - Android(9.1.0)→画面上の SmartRem アイコン(青/赤)を長押しします。削除が表示 されたら削除を選択します。
    - iOS(13.2.3)→ 画面上の SmartRem アイコン(青/赤)を長押しします。ブックマーク 削除が表示されたら、削除を選びます。確認画面が表示されたら削除を選びます。
  - ② スマートフォン内のデータを削除する
    - Android (9.1.0)
      - Chrome をタップし、Chrome を立ち上げます。(表示されているページはどこでもかまいません)
      - 右上の設定をタップします。
      - ③ メニューが開きますので、設定を選択します。
      - ④ サイトの設定をタップします。
      - **⑤** ストレージをタップします。
      - ⑥ 左側に赤い SmartRem アイコンが表示されている sr\*\*\*\*. smartrem. jp タップし

3/5

Copyright (C) 2018 InfoSocket Co. Ltd.. All Rights Reserved.

- ます。
- ⑦ 画面が開きますので、データを削除してリセットを選択します。
- ⑧ 確認画面が表示されますので、データを削除してリセットを選択します。
- ⑨ 左側に青いSmartRemアイコンが表示されている192.168.\*\*\*.\*\*\*タップします。
- ① 確認画面が表示されますので、データを削除してリセットを選択します。

※データが保存されていない場合もあります。

- iOS (13. 2. 3)
  - 設定タップして開きます。
  - ② スクロールして Safari をタップします。
  - ③ スクロールし、一番下にある"詳細"をタップします。
  - ④ "web サイトデータ"をタップします。
  - ⑤ 右上にある"設定"をタップします。
  - ⑥ 左側に通行止めのアイコンが表示されますので、sr\*\*\*\*.smartrem.jp をタップします。
  - ⑦ 右側に"削除"が表示されますのでタップします。
  - ⑧ "192. 168. \*\*\*. \*\*\*" タップします。
  - ⑨ 右側に"削除"が表示されますのでタップします。
- 6. スマートフォンへの読み込み、アイコンのホーム画面追加
  - マニュアルに従い、スマートフォンへ読込、アイコンのホーム画面追加を行います。

## 備考:

- A) SmartRemDiscover.exe の使い方
  - ✓ インフォソケットの download 画面にある SmartRemDiscover.exe をダウンロードし ます。ファイルは zip 形式ですので、ダウンロードし解凍して保存します。

| 💀 Smartremote Device Discoverer |                         |                   | -          | × |  |
|---------------------------------|-------------------------|-------------------|------------|---|--|
| <u>D</u> iscover De             | vices                   |                   |            |   |  |
| IP Address                      | Host Name               | MAC Address       | Other Info |   |  |
| 192.168.1.211                   | SmartRem                | 00-50-C2-96-04-DA |            |   |  |
| 192.168.1.10                    | Discovery: Who is out t |                   |            |   |  |

- ✓ SmartRemDiscover.exe を実行します。
- ✓ SmartRem、SmartRem iGuard、SmartRem IoT 等が表示されている行をダブルクリック します。
- ✓ SmartRem が開きます。
- B) SmartRem 管理者 ID の初期化
  - ✓ SmartRemDiscover.exe を使用して SmartRem を開きます。その時、

4/5

Copyright (C) 2018 InfoSocket Co. Ltd.. All Rights Reserved.

SmartRemDiscover.exe の画面に出ている IP アドレスをメモします。

- ✓ SmartRemの電源プラグを抜きます。
- ✓ SmartRem 側面にあるスイッチを押しながら電源プラグを指します。
- ✓ 電源プラグ横にある赤色 LED が一瞬点灯するまでスイッチを押し続けます。
- ✓ スイッチから指を離します。
- ✓ SmartRemDiscover.exe を使用して SmartRem を開きます。
- ✓ SmartRemのIPアドレスをメモしていた値で再設定します。
- ※ LED が一瞬点灯したらすぐ指を離して下さい。スイッチを押し続けると SmartRem 設 定の全てが削除されます。
- ※ SmartRem 管理者 ID の初期化をすると、同時に IP アドレスの割り当ても DHCP になり ます。今まで使用していた IP アドレスとは違う値になります、SmartRem は、 SmartRemDiscover.exe を使用して探して下さい。
- 7. 問い合わせ

内容に関する問い合わせは、インフォソケットまでお願いします。

SmartRem に関するお問い合わせは、

| 有限会社インフォソケット |              |  |
|--------------|--------------|--|
| 電話:          | 0422-27-8360 |  |

E-mail: info@smartrem.jp